## Инструкция по регистрации в межрегиональной олимпиаде школьников имени И.Я. Верченко по математике и криптографии с 01.11.2024 г. по 24.11.2024 г.

1. Зайти через любой браузер на сайт проведения олимпиады (v-olymp.ru) (Рис. 1).

| ී බ 🗈 https://v-olymp.ru                                                                                 |                                                                                                    |                                                               | A٩ | ☆ | 3 |  | æ    | ~ | • |
|----------------------------------------------------------------------------------------------------|----------------------------------------------------------------------------------------------------|---------------------------------------------------------------|----|---|---|--|------|---|---|
| новости олимпияды систем<br>Межрегиональная<br>олимпиада школьников<br>им. И.Я. Верченко<br>Криптография | А дистанционного обучения<br>Межрегиональная<br>опимпиада школьников<br>на базе ведомственных<br>образовательных<br>организаций | авторизация<br>Другие олимпиады<br>школьников<br>Русский язык | A" | 2 | Q |  | VIII |   |   |
| Информатика и КБ                                                                                         | Физика Математика                                                                                                    | Олимпиада кадет                                               |    |   |   |  |      |   |   |
| Ознакомительный этал<br>• Этапы олимпиад<br>Отборочный (дистанционный)                                   | Архив заданий прошлых лет                                                                                                    | Онлайн обучение                                               |    |   |   |  |      |   | * |

Рис. 1 – Главная страница официального сайта олимпиады

2. Далее необходимо выбрать вкладку «Авторизация» и перейти по ней, нажав на неё левой кнопкой мыши (Рис. 2).

| новости олимпиады систег                                                                                              | ма дистанционного обучения                                                                         | авторизация                                                       |
|----------------------------------------------------------------------------------------------------|----------------------------------------------------------------------------------------------------|-------------------------------------------------------------------|
| Межрегиональная<br>опимпиада школьников<br>им. И.Я. Верченко<br>им. И.Я. Верченко<br>криптография<br>Информатика и КБ | Межрегиональная<br>опимпиада школьников<br>на базе ведомственных<br>образовательных<br>организаций | Другие олимпиады<br>школьников<br>Русский язык<br>Олимпияда кадет |
| • Подготовка к олимпиадам<br>Ознакомительный этал<br>• Эталы олимпиад                                                 | Архив заданий прошлых пет                                                                          | Онлайн обучение                                                   |
| Отборочный (дистанционный)                                                                                            | Заключительный (очный) этал                                                                        | Расписание опимпиал                                               |

Рис. 2 – Выбор необходимой вкладки

3. На следующей странице можно как зарегистрировать новый аккаунт, так и авторизоваться с использованием существующего. Для создания нового аккаунта на сайте необходимо выбрать вариант «Регистрация для школьника», нажав на соответствующий вид регистрации левой кнопкой мыши (Рис. 3).

| ← C A B https://v-olymp.ru/auth/                              | ជ   | ß | Ф | ζ <u>`</u> ≣ | ¢ | - | <br>• |
|---------------------------------------------------------------|-----|---|---|--------------|---|---|-------|
| НОВОСТИ ОЛИМПИАДЫ СИСТЕМА ДИСТАНЦИОННОГО ОБУЧЕНИЯ АВТОРИЗАЦИЯ |     |   |   |              |   |   |       |
| ПОЖАЛУЙСТА, АВТОРИЗУЙТЕСЬ:<br>логин:                          | в   |   |   |              |   |   |       |
| ПОЖАЛУЙСТА, ЗАРЕГИСТРИРУЙТЕСЬ:                                |     |   |   |              |   |   |       |
| На нашем сайте существует 2 различных вида регистрации:       | М   |   |   |              |   |   |       |
| РЕГИСТРАЦИЯ ДЛЯ ШКОЛЬНИКА<br>РЕГИСТРАЦИЯ ДЛЯ ПЕДАГОГА         |     |   |   |              |   |   |       |
| Другие мероприятия                                            |     |   |   |              |   |   |       |
| Опимпиада по русскому языку                                   |     |   |   |              |   |   |       |
| 🗋 Математическая опимпиада для ка                             | дет |   |   |              |   |   |       |
| 🛛 Конкурсы проектов                                           |     |   |   |              |   |   |       |

Рис. 3 – Вкладка регистрации и авторизации участников

4. Перейдя по соответствующему виду регистрации, описанному в пункте выше, пройдите регистрацию, заполнив все поля формы, помеченные звёздочкой (Рис. 4).

| A https://v-olymp.ru/auth/?register=yes&regtype=schoolboys&backu                | 1=%2F                | 公                                                      | 3 | ΙΦ | £'≡ | œ | ~~ |   |
|---------------------------------------------------------------------------------|----------------------|--------------------------------------------------------|---|----|-----|---|----|---|
| Регистрация школ                                                                | ьника                |                                                        |   |    |     |   |    | - |
| Логин (мин. 3 символа):*<br>Пароль:*                                            |                      | Олимпиады, входящие в<br>перечень                      |   |    |     |   |    |   |
| Подтверждение пароля:"<br>Адрес e-mail:"                                        |                      | Олимпиада по криптографии                              |   |    |     |   |    |   |
| Имя:*                                                                           |                      | Олимпиада по информатике и КБ                          |   |    |     |   |    |   |
| Отчество:*                                                                      |                      | Олимпиада по математике                                |   |    |     |   |    |   |
| Пол:"<br>Дата рождения:*                                                        | D.MM.YYYY            | Олимпиада по физике                                    |   |    |     |   |    |   |
| Фотография:                                                                     | Выбор файла Не вфайл | Олимпиада по иностранным языкам                        |   |    |     |   |    |   |
| Класс:*<br>Откуда узнали о сайте:                                               | / v                  | Олимпиада по обществознанию                            |   |    |     |   |    |   |
| Телефон для связи:<br>Регион проживания:*                                       |                      |                                                        |   |    |     |   |    |   |
| Я проживаю за пределами РФ<br>Город образовательной организации: *              |                      | другие мероприятия                                     |   |    |     |   |    |   |
| Название образовательной организации: *<br>Защита от автоматической регистрации |                      | Олимпиада по русскому языку                            |   |    |     |   |    |   |
| Врелите споро на картичка:*                                                     | SGDFN                | <ul> <li>Математическая олимпиада для кадет</li> </ul> |   |    |     |   |    |   |
|                                                                                 | Регистрация          | <ul> <li>Конкурсы проектов</li> </ul>                  |   |    |     |   |    |   |
|                                                                                 |                      | Расписание опимпиал                                    |   |    |     |   |    |   |

Рис. 4 – Форма регистрации участников

5. После успешного окончания регистрации происходит автоматическая авторизация, после чего Вас перенаправит на главную страницу официального сайта проведения олимпиады. Поздравляю, Вы зарегистрированы как участник!